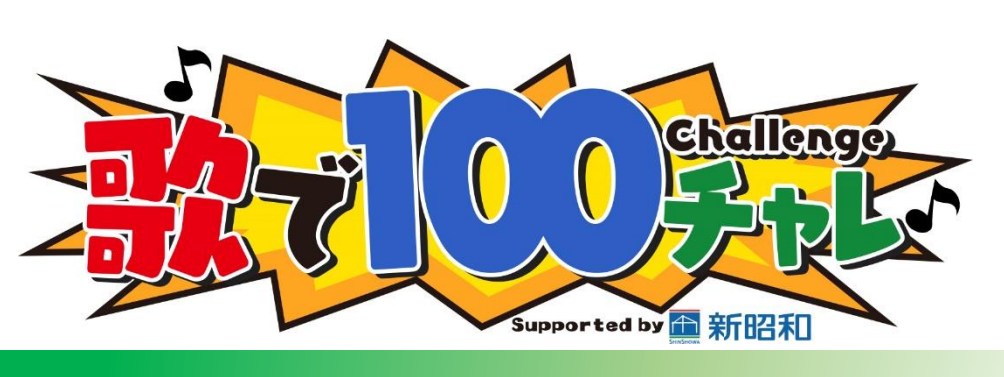

## 動画データアップロード方法

## (iPhone版)

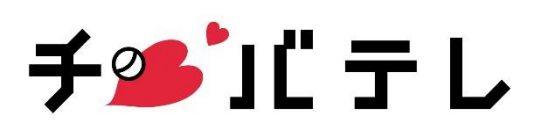

## <u>動画データアップロードのやり方(iPhone版)</u>

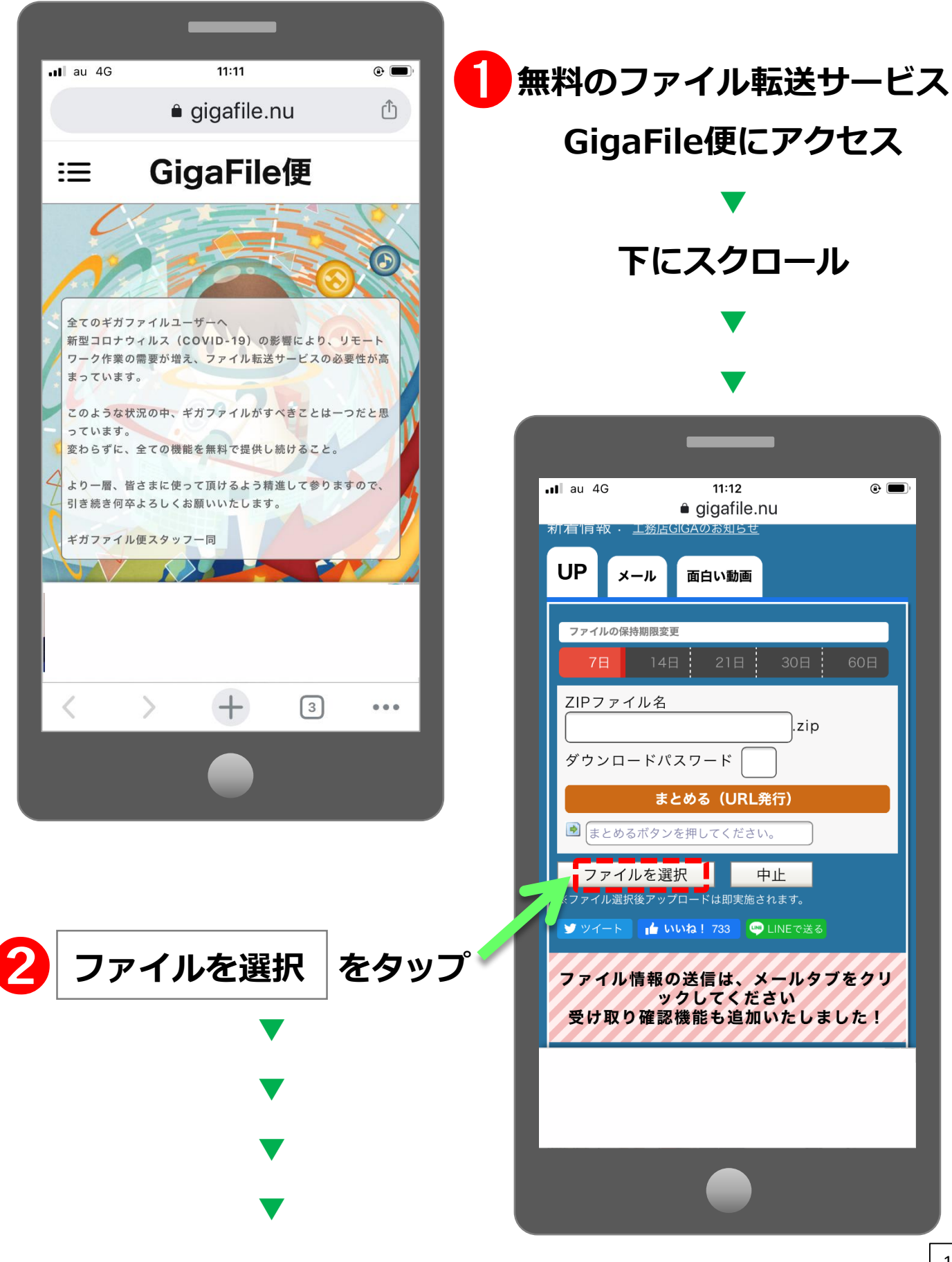

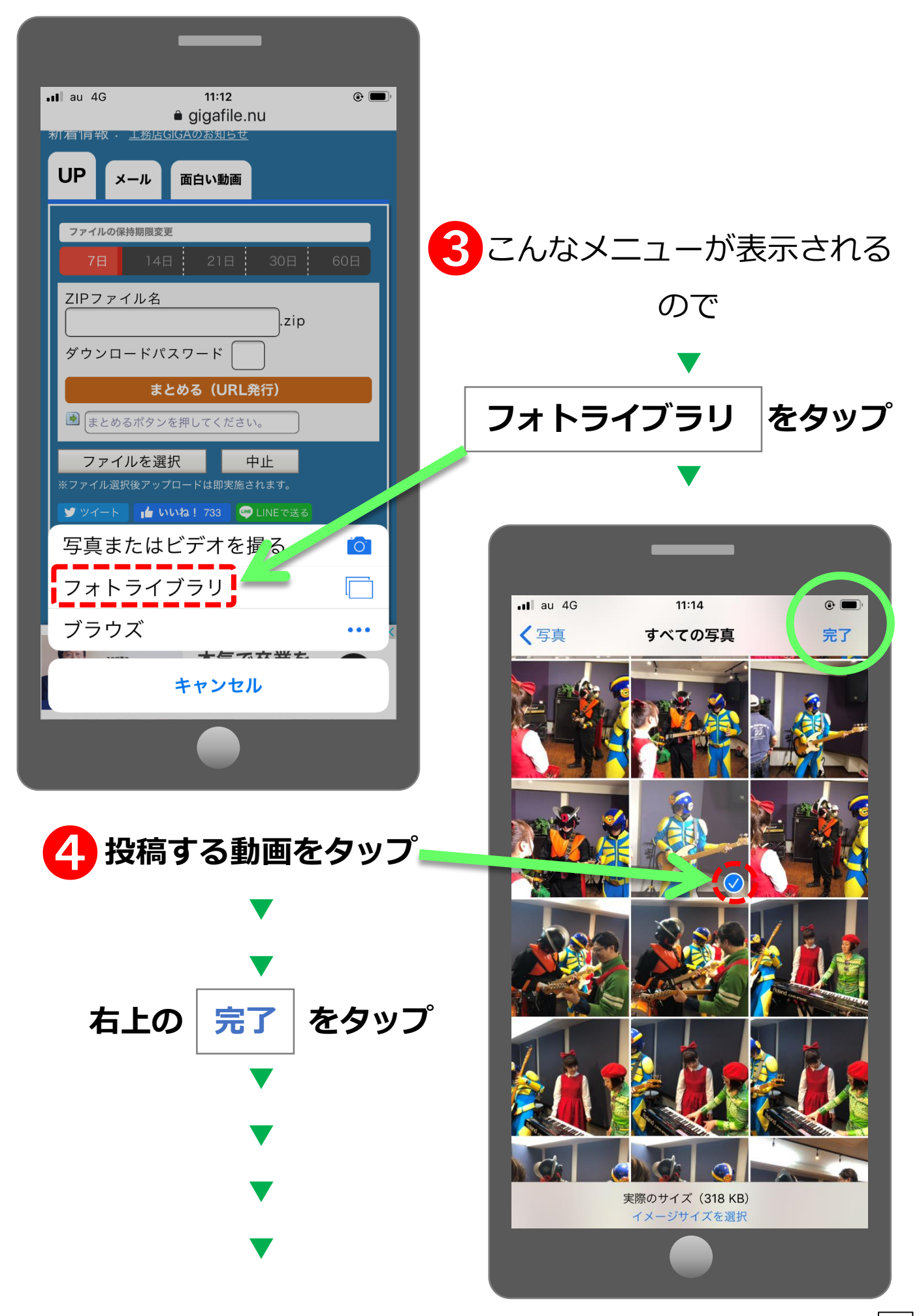

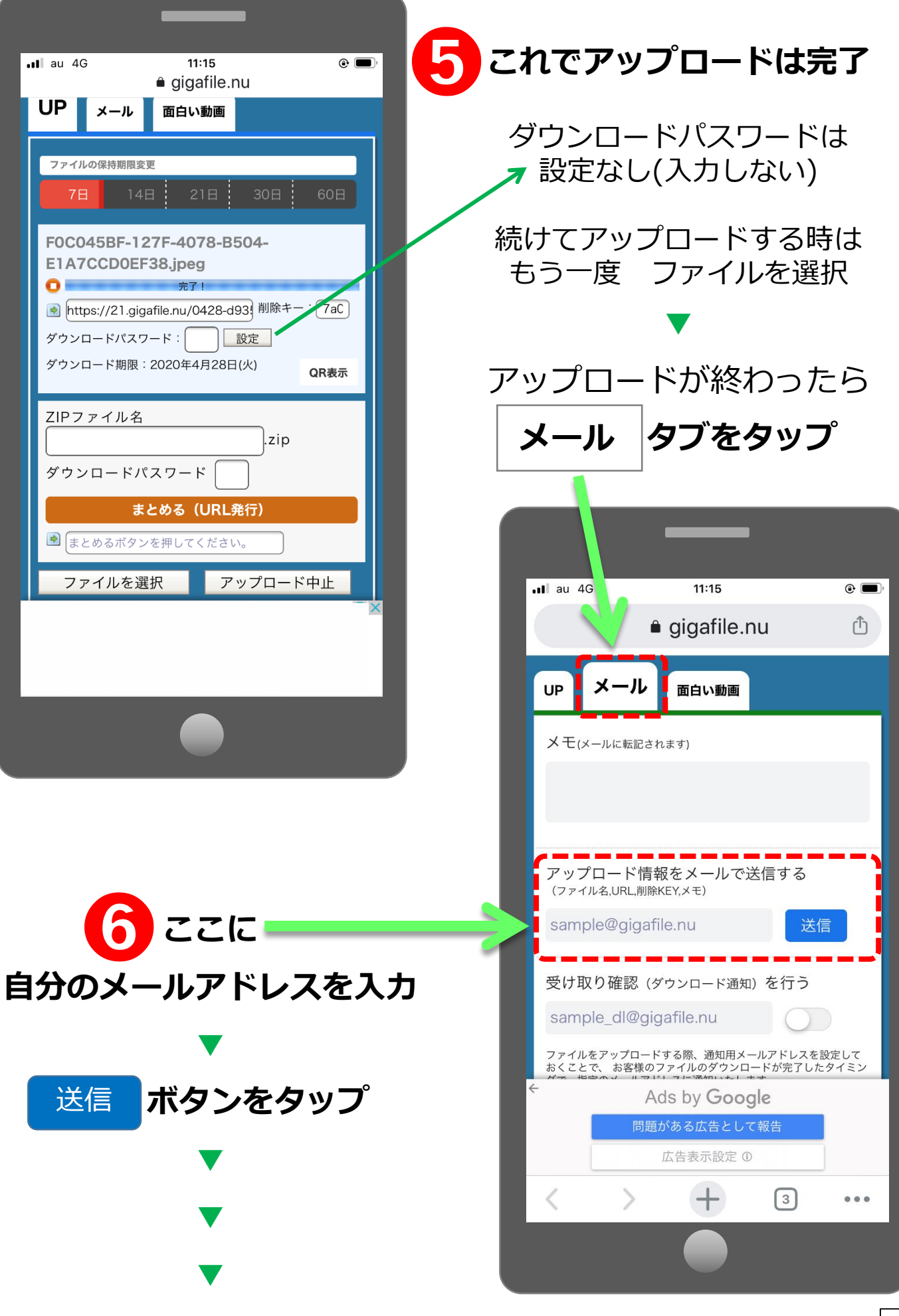

## 指定した自分のメールアドレスにこんなメールが届く

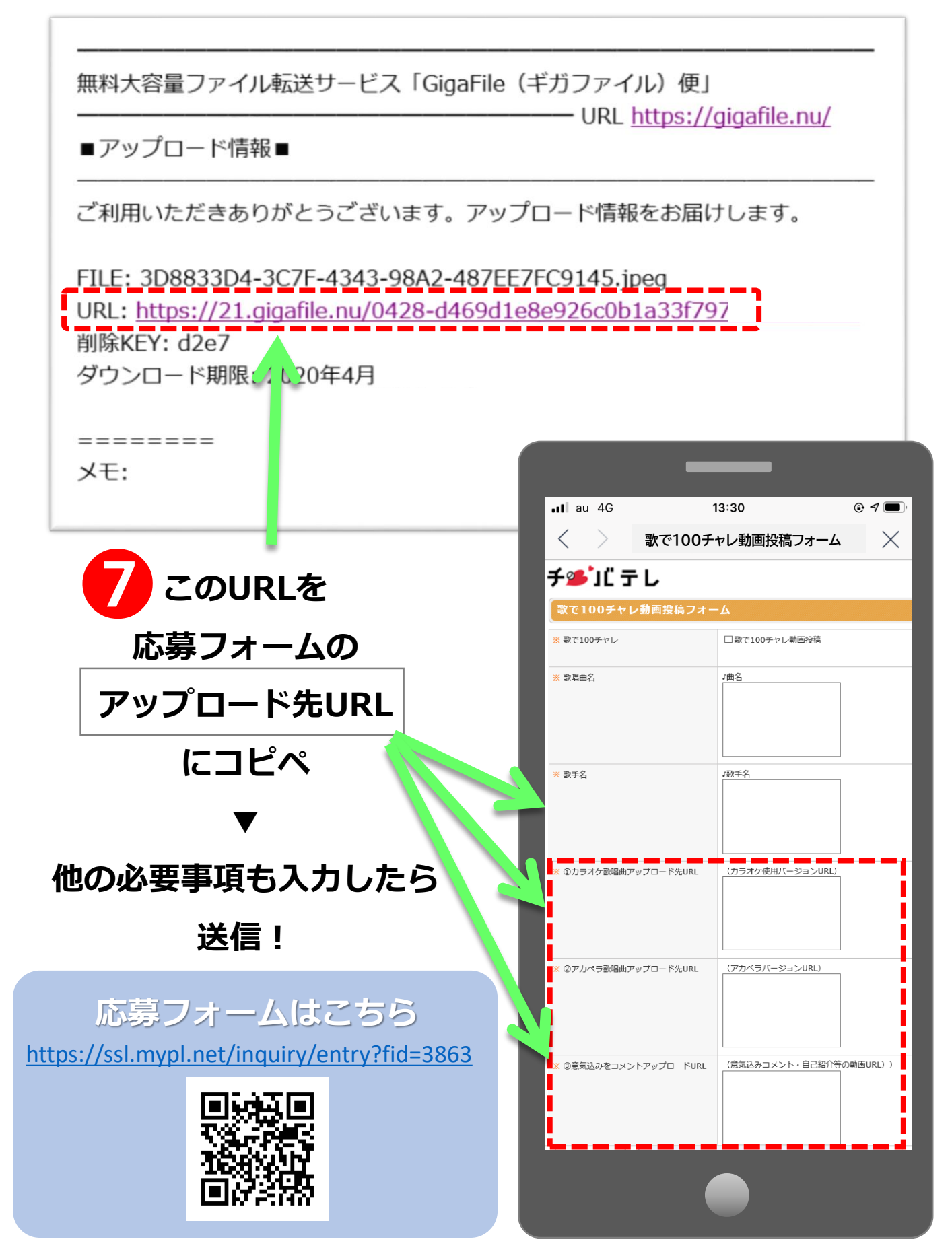